## How to Order Online

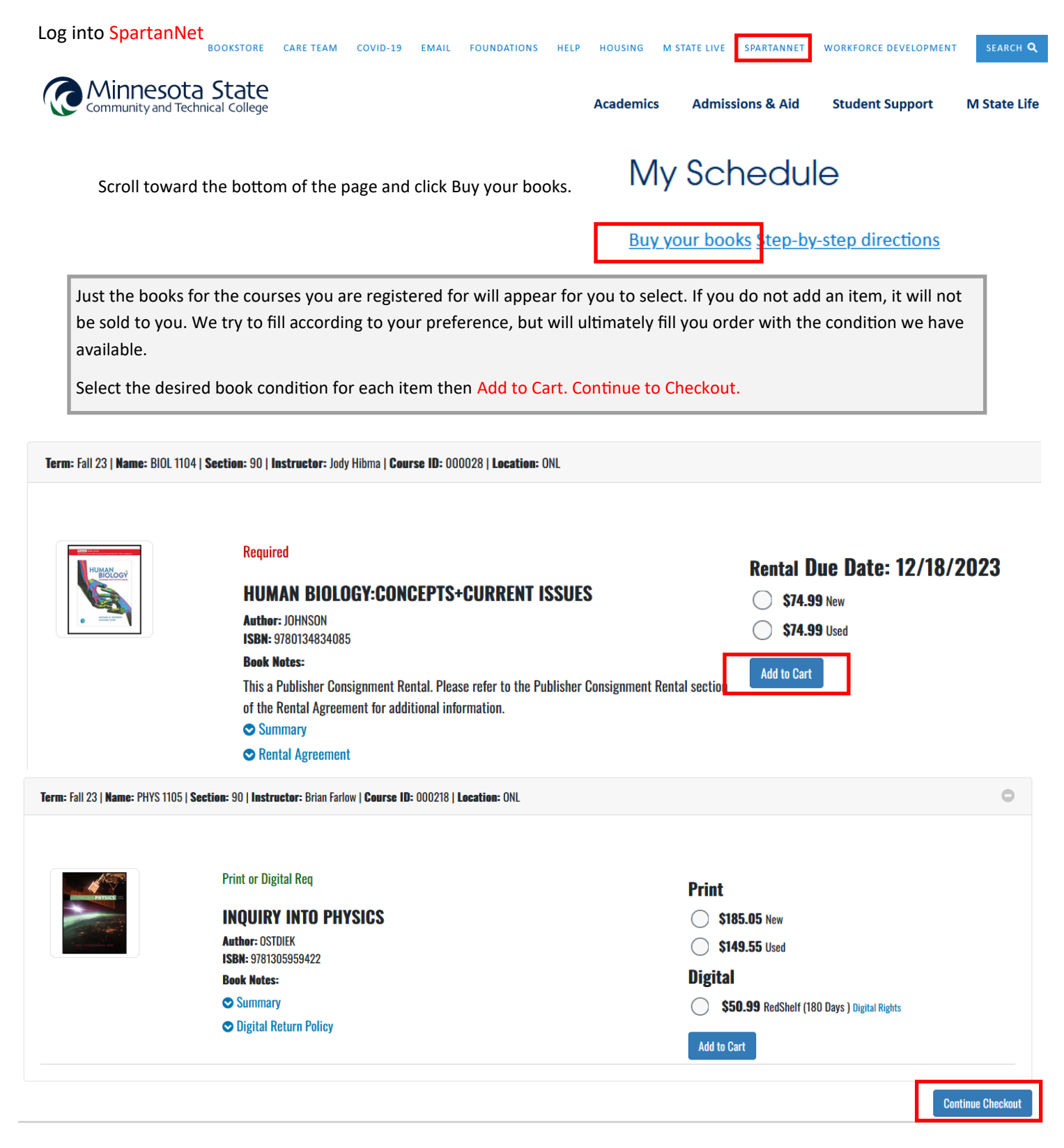

The next screen will show an order summary. Click on Checkout.

A series of pop-ups will appear, answer the questions and click Continue.

The screen changes to show your order summary with chosen preferences. Click Payment Options.

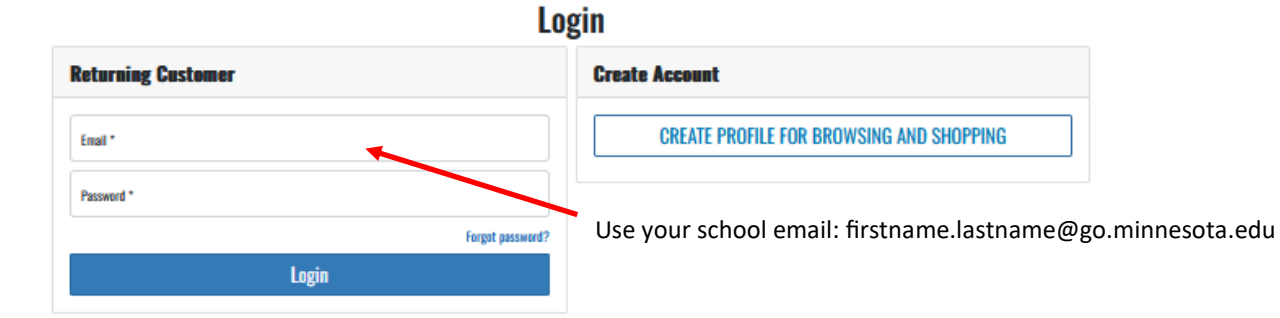

If this is your first time ordering textbooks your login is: Your school email: firstname.lastname@go.minnesota.edu Password: 8-digit student ID number

## Checkout

| Select Shipping Method                                                                                                    |                                                                                                    | Order Summary                                                                                                |                              |
|----------------------------------------------------------------------------------------------------|----------------------------------------------------------------------------------------------------|----------------------------------------------------------------------------------------------------|------------------------------|
| View Shipping Policy UPS Ground est. S15.00 Pick up at Moorhead Campus Store est. S0.00 Pick up at Detroit Lakes Campus Store est. S0.00 Pick up at Fergus Falls Campus Store est. S0.00 | Select desired shipping method.\$224UPS selected: verify/update address *UPS does not<br>ship to PO boxes. Include Apt # if necessary.\$224 |                                                                                                    | \$224.54<br>\$0.00<br>\$0.00 |
| O Pick up at Wadena Campus Store est. \$0.00                                                                                                    |                                                                                                    | lotal:                                                                                                    | \$224.54                     |
|                                                                                                    |                                                                                                    | Need Help?                                                                                                   |                              |
| Your Cart                                                                                                    |                                                                                                    | <b>Call:</b> 218-299-6570                                                                                    |                              |
| HUMAN BIOLOGYCONCEPTS-CU<br>S74.99<br>Qty: 1<br>New Rental Only<br>Due: 12/18/2023                                                                                                    | INQUIRY INTO PHYSICS _ Edit Cart<br>\$149.55<br>Qty: 1<br>Used Only                                                                         | <ul> <li>campusstore@minnesota.edu</li> <li>onlinebookstore@minnesota.edu</li> <li>Returns Policy</li> </ul> |                              |

## Checkout

| SHIPPING METHOD Change Pick up at Detroit Lakes Campus Store est. \$0.00                                                                                                    | Order Summary                                                                                               |  |
|----------------------------------------------------------------------------------------------------|----------------------------------------------------------------------------------------------------|--|
| SHIPPING ADDRESS<br>Christina Loreth, 900 Hwy 34 E Detroit Lakes, MN 56501                                                                                                    | (Estimates)       Subtatal (2 items)       Shipping/Handling:       S0.00       Estimated Tax:       \$0.00 |  |
| Payment Options                                                                                                    | Total: \$224.54                                                                                             |  |
| Rental Agreement I fully understand and have received a copy of the Rental Agreement. I agree to all of the terms stated in the Rental Agreement.                                                                                                    | Need Help?                                                                                                  |  |
| View Rental Agreement         Credit Card         Gitt Card         Gitt Card         Financial Add/Agency/PSE0    The screen will update depending on the primethod chosen. Fill out accordingly. For Financial Add/Agency/PSE0 Order Comments Order Comments | vayment<br>nancial<br>t ID# (not                                                                            |  |

A successfully submitted order will show "Thank You For Your Order!" and your order number. After your order has been placed you will receive an **Order Confirmation** email from the bookstore acknowledging

receipt of your order. Shipping selected: you will received an "Order has shipped" email with UPS tracking information. Pick up in store: we will send a text message when the order is ready for pick up .